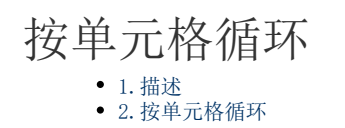

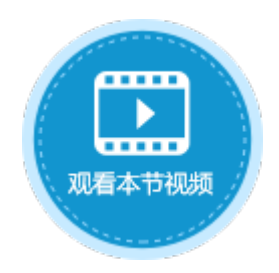

| 1. 描述                  |                                        |
|------------------------|----------------------------------------|
| 生循环命令中,循环;             | 方式为按单元格循环时,需要指定基准单元,循环次数是基准单元格的个数。     |
| 上丁印令中,如采有2<br>图1 按单元格循 | 公式使用于相对分用,在循环过程中,公式分用的单元格会按照基准单元格进行偏移。 |
| 选择命令:                  | 环命令                                    |
| 选择循环方式:                |                                        |
| ○ 按指定次数征               | 盾环                                     |
| 次数:                    |                                        |
| ○ 按表格循环                | 0                                      |
| 表格:                    | $\checkmark$                           |
| 表格循环模                  | 弐: 🖲 循环所有行 🔵 循环选中行                     |
| ◉ 按单元格循环               | 环 🕜                                    |
| 单元格:                   | =A1:C1                                 |
|                        | 将循环 (3) 次。                             |

Ⅰ2. 按单元格循环

按单元格循环时, 有以下几种方式指定基准单元格:

- 由英文逗号分隔的单元格引用, 如 "A1, A2, A3";
- 单元格区域引用, 如 "A1:C1";
- 单元格以及单元格区域的混合引用,如"A1, A2:A3";
- 由英文逗号分隔的单元格名称,如A1、A2、A3的单元格名称分别为a、b、c,则可以用"a,b,c"来指定基准单元格。

在按单元格循环时,如果子命令中有公式引用了某表格模板行中的单元格,请使用绝对引用。以免在循环过程中,因引用偏移导致无法获 得表格中选中行的值。

例如,在订单列表页面的"循环"按钮中,设置命令为"循环命令",选择循环方式为"按单元格循环",选择单元格为"A1:C1"后按En ter键,会在下方自动计算出单元格的个数,也就是要执行循环命令的次数。如下图所示。

图2 设置循环方式

| 对象管理器      | ¢ |     | W4 |            |          | :      | 2     | ×  |     | /   | f    | -                  | 循  | 环    |                |     |         |          |    |    |    |     |       |            |          |            |    |     |            |      |     |     |      |     |     |     |   |   | * | ļ | 单元 | 元檜  | 设    | 置   |   |  |
|------------|---|-----|----|------------|----------|--------|-------|----|-----|-----|------|--------------------|----|------|----------------|-----|---------|----------|----|----|----|-----|-------|------------|----------|------------|----|-----|------------|------|-----|-----|------|-----|-----|-----|---|---|---|---|----|-----|------|-----|---|--|
| 检索表或页面     | Q |     | A  | В          | С        | D      | E I   | F  | G   | HI  | J    | K                  | L  | M    | N              | 0   | Ρ       | Q        | R  | S  | Т  | U   | V     | Ψ          | X        | Y          | Z  | AA  | A I        | 3 AI | C A | DA  | E AF | F   |     |     |   | ĺ | • |   | 0  | cc> | £17  | . 0 |   |  |
| 表          | ^ | 1   |    |            |          | _      | -     | _  | _   |     | _    |                    |    | - 24 | 2012           | +   |         |          |    |    |    |     |       |            |          |            |    |     | _          |      | _   |     | _    |     |     |     |   |   |   |   |    | 535 | <br> | •   | • |  |
| ▷□订单表      |   | 2   |    |            |          |        |       |    |     |     |      |                    | IJ | 甲    | 列              | 衣   |         |          |    |    |    |     |       |            |          |            |    |     |            |      |     |     |      |     |     |     |   |   |   |   |    |     |      |     | _ |  |
| 页面         | ^ | 3   |    |            |          | _      |       |    | _   |     | _    |                    |    |      |                |     |         |          |    |    |    |     | ſ     | 惩          | ŦĀ       |            |    |     |            |      | _   |     | _    |     |     |     |   |   | 2 | 9 | 编  | 辑   | 命令   | 0   |   |  |
| ▷ 🗁 内建手机页面 |   | + 5 |    |            |          | _      | +     | +  | -   | -   | -    | +                  | -  |      |                |     |         |          |    | _  | _  |     | L     | 1)目        | ւր       |            |    |     | -          | +    | -   | -   | -    |     |     |     |   |   |   | Ľ | -  |     |      |     |   |  |
| 🛚 🗁 内建页面   |   | 6   |    |            |          | ìΤ     | 单约    | 島岩 | -   | ìT  | 鱼    | 山山                 | A  | 74   | ξÞ:            | 名利  | \$      | 문        | -否 | 完瓦 | t  | 3   | ¥Π    | 勾员         | 1        |            |    |     | -          |      | +   |     |      |     |     |     |   |   |   |   | 臣  | 示   | 之本   |     |   |  |
| ど 订单列表     |   | 7   |    |            |          | L)T    | 単约    | È. | 17  | 127 | - 26 | 70                 |    | 13   | بر خ<br>الرا خ | -71 | ,<br>51 | r E      | 17 |    | ÷1 | । ক | 7 m/5 |            | ì        |            |    |     |            |      |     |     |      |     |     |     |   |   | - |   |    | 循环  |      |     |   |  |
| 母版页        | ^ | 8   |    |            |          |        |       | 10 | ) 命 | 令宦  |      |                    |    |      |                |     |         |          |    |    |    |     |       |            |          |            |    |     |            |      |     |     |      |     |     |     |   | × |   |   |    |     |      |     |   |  |
| FGC 母版页    |   | 9   |    |            |          |        |       |    |     | *   | ***  | •                  |    | an a | -              | ^   |         |          |    |    |    |     |       |            |          |            |    |     |            |      |     |     |      |     |     |     |   | ~ |   |   | 其  | 他   |      |     |   |  |
|            |   | 10  |    |            |          |        |       |    |     | 「新  | 建茚   | Ŷ                  |    | ×朏   | 除命             | Ŷ   |         | <b>^</b> |    |    |    |     |       |            |          | ß          |    |     |            |      |     |     |      |     |     |     |   | Ø |   |   | E  | 禁   | 用    |     |   |  |
|            |   | 11  |    | +          |          |        |       |    |     | ≣↓  | 循环   | 命令                 | ş  |      |                |     |         |          |    |    |    |     |       |            |          | ř          | -  | -   | -          | -    | -   | _   | _    | _   | _   | _   | _ |   |   |   |    |     |      | _   |   |  |
|            |   | 12  |    | 衣↑<br>  违オ | 습니<br>노브 | 1前:    | まだ    | z  |     |     | 空命   | \$ <del>\$</del> ] |    |      |                |     |         |          |    |    |    |     | 选     | 译命         | 令:       | -          | ↓徧 | 环   | <u>ه</u> ې |      |     |     |      |     |     |     | v |   |   |   | L  |     | 미시   | 5   |   |  |
|            |   | 13  |    | 191        |          | - 69 - | 12.11 | 7  |     |     |      |                    |    |      |                |     |         |          |    |    |    |     |       |            |          |            |    |     |            |      |     |     |      |     |     |     |   | • |   |   | Г  | 技   | 回车   | E执ィ | 行 |  |
|            |   | 14  |    |            |          |        |       |    |     |     |      |                    |    |      |                |     |         |          |    |    |    |     | 选     | 译很         | 环刀       | जेन्द्री   | :  |     |            |      |     |     |      |     |     |     |   |   |   |   |    |     |      |     |   |  |
|            |   | 15  |    |            |          |        |       |    |     |     |      |                    |    |      |                |     |         |          |    |    |    |     | (     | C 🗄        | 封損       | 定次         | 徽  | 盾环  | 5          |      |     |     |      |     |     |     |   |   |   |   |    |     |      |     |   |  |
|            |   | 16  |    |            |          |        |       |    |     |     |      |                    |    |      |                |     |         |          |    |    |    |     |       |            | ソケボ      | <b>6</b> . |    |     |            |      |     |     |      |     |     | 1   |   |   |   |   |    |     |      |     |   |  |
|            |   | 17  |    |            |          |        |       |    |     |     |      |                    |    |      |                |     |         |          |    |    |    |     |       |            | //a      | · ·        |    |     |            |      |     |     |      |     |     |     |   |   |   |   |    |     |      |     |   |  |
|            |   | 18  |    |            |          |        |       |    |     |     |      |                    |    |      |                |     |         |          |    |    |    |     | (     | ) ł        | 安表       | 格循         | 环  | ?   |            |      |     |     |      |     |     |     |   |   |   |   |    |     |      |     |   |  |
|            |   | 19  |    |            |          |        |       |    |     |     |      |                    |    |      |                |     |         |          |    |    |    |     |       |            | 表格       | ¥:         |    |     |            |      |     |     |      |     |     |     | ~ |   | Ч |   |    |     |      |     |   |  |
|            |   | 20  |    |            |          |        |       |    |     |     |      |                    |    |      |                |     |         |          |    |    |    |     |       |            |          |            |    |     |            |      |     |     |      |     |     |     |   |   |   |   |    |     |      |     |   |  |
|            |   | 21  |    |            |          |        |       |    |     |     |      |                    |    |      |                |     |         |          |    |    |    |     |       |            | 表格       | 循          | 坏模 | 式:  | (          | 0 (  | 盾圦  | 所有  | 行    | 0 1 | 盾环ì | 选中谷 | Ŧ |   |   |   |    |     |      |     |   |  |
|            |   | 22  |    |            |          |        |       |    |     |     |      |                    |    |      |                |     |         |          |    |    |    |     | (     | • <u>†</u> | 安单:      | 元格         | 循  | 不 🤇 | 3          |      |     |     |      |     |     |     |   |   |   |   |    |     |      |     |   |  |
|            |   |     |    |            |          |        |       |    |     |     |      |                    |    |      |                |     |         |          |    |    |    |     |       |            | <u>-</u> | - 4.65     |    |     | Г          |      |     |     |      |     |     |     |   |   |   |   |    |     |      |     |   |  |
|            |   |     |    |            |          |        |       |    |     |     |      |                    |    |      |                |     |         |          |    |    |    | 4   | 1     |            | 甲刀       | 대학         |    |     | L          | =A   | ne  | 1   |      |     |     |     |   |   |   |   |    |     |      |     |   |  |
|            |   |     |    |            |          |        |       |    |     |     |      |                    |    |      |                |     |         |          |    |    |    |     | L     |            |          |            |    |     | *          | 狩循   | 环   | (3) | 次。   |     |     |     |   |   |   |   |    |     |      |     |   |  |

单击"空命令",设置循环的子命令为"数据表操作",类型为"添加",如下图所示,具体可参见数据命令-数据表操作。

图3 设置循环子命令

🚹 命令窗口

| 📑 新建命令 🖳 删除命令 🔺 🔻  |                                                                         | 0 |
|--------------------|-------------------------------------------------------------------------|---|
| ▲ ■↓ 循环命令<br>数据表操作 | 选择命令: 👤 数据表操作 🔹                                                         |   |
|                    | 操作类型 ○ 更新 ● 添加 ○ 删除<br>目标表 订单表 · ·                                      |   |
|                    | 其他非绑定字段 ?                                                               |   |
|                    | ■ 添加字段 □ □ □ □ □ □ □ □ □ □ □ □ □ □ □ □ □ □ □                            |   |
|                    | 字段         值           ♪         丁1000000000000000000000000000000000000 |   |
|                    | ● 客户名称 > 光明企业 > 下                                                       |   |
|                    | □ 采购员                                                                   |   |
|                    | □ 弹出确认对话框<br>隐藏高级设置…                                                    |   |
|                    | 一 五启事务 ?                                                                |   |

 $\times$ 

运行后,单击订单列表页面的"循环"按钮,您可以看到在表格下方新增了3条记录,也就是将数据表操作命令循环执行了3次。

图4 运行结果

| $\leftrightarrow \rightarrow \mathbf{C}$ (i) localhost: 35935<br>$\mathbf{e}_{\mathbf{R}} \leftrightarrow \rightarrow \mathbf{C}$ (i) localhost: 35935 | G |
|----------------------------------------------------------------------------------------------------|---|

订单列表

订单日期

2017/05/19

2017/05/22

2017/05/23

2017/05/24

2017/05/27

2017/06/05

2017/06/06

2018/12/22 2018/12/22

2018/12/22

订单编号 A001

A002

A003

A004

A005

A006

A007

A008

A009

A010

1

2 3

4 5

6 7 8

9

10

客户名称 国顶公司

通恒机械

森通 创意广告 迈多贸易

祥通

循环

 是否完成
 采购员

 已完成
 小张

已完成

未完成

未完成

未完成

已完成

未完成

小李 小王

小赵

小李

小王

小 払 小 王 小 王 小 王

| 订单列表 |  |
|------|--|
|------|--|

| 循环 |  |
|----|--|
|    |  |

|   | 订单编号 | 订单日期       | 客户名称 | 是否完成 | 采购员 |
|---|------|------------|------|------|-----|
| 1 | A001 | 2017/05/19 | 国顶公司 | 已完成  | 小张  |
| 2 | A002 | 2017/05/22 | 通恒机械 | 已完成  | 小李  |
| 3 | A003 | 2017/05/23 | 森通   | 未完成  | 小王  |
| 4 | A004 | 2017/05/24 | 创意广告 | 未完成  | 小赵  |
| 5 | A005 | 2017/05/27 | 迈多贸易 | 未完成  | 小李  |
| 6 | A006 | 2017/06/05 | 祥通   | 已完成  | 小王  |
| 7 | A007 | 2017/06/06 | 广通   | 未完成  | 小赵  |
|   |      |            |      |      |     |
|   |      |            |      |      |     |
|   |      |            |      |      |     |

回到顶部